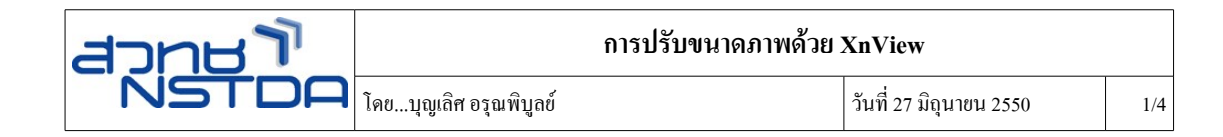

ภาพที่ได้จากกล้องถ่ายภาพดิจิทัลมักจะมีขนาดโต อีกทั้งบางรุ่นอาจจะกำหนดความละเอียดของภาพ (Resolution) สูงด้วย เช่น 300 dpi (dot per inch) ซึ่งเมื่อต้องการนำไปใช้งาน เช่น การเผยแพร่ผ่านเว็บไซต์ หรือส่ง ทางอีเมล์ก็เกิดปัญหาขนาดไฟล์โต โหลดได้ช้า ไม่ยากครับโปรแกรมจัดการภาพ XnView เตรียมฟังก์ชันการย่อ ขนาดภาพและลดความละเอียดของภาพแบบ batch หรือการทำงานด้วยชุดกำสั่งพร้อมกันหลายๆ ภาพมาให้

XnView เป็น Freeware ขนาดเล็กที่ใช้มีความสามารถจัดการภาพและสื่อต่างๆ ได้ดีมาก ทั้งนี้สามารถ ดาวน์โหลดได้จากเว็บไซต์ http://www.xnview.com/ เมื่อติดตั้งแล้วจะปรากฏเมนูเรียกกำสั่งคือ Start, Program, XnView, XnView และมีจอภาพทำงานดังนี้

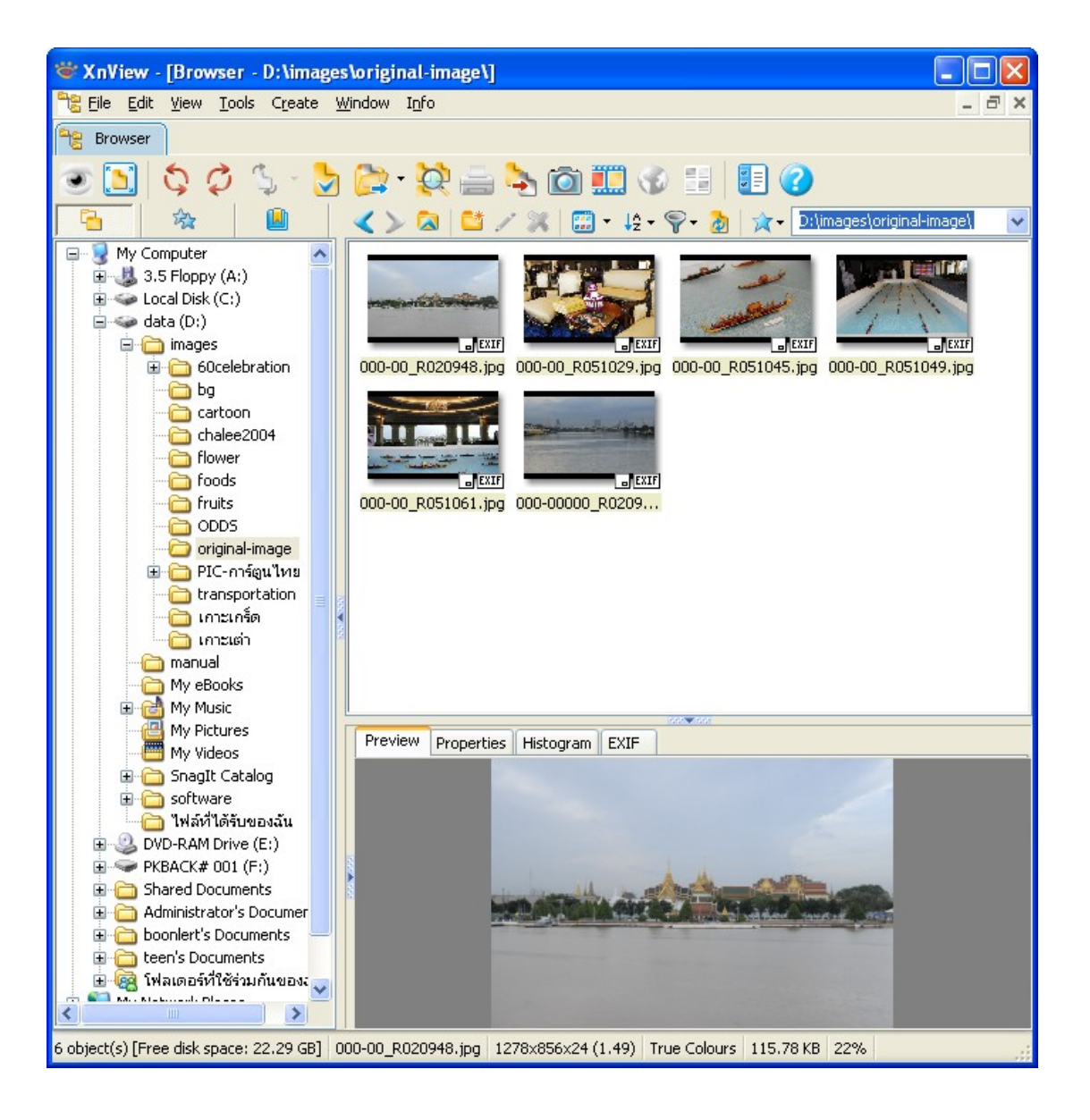

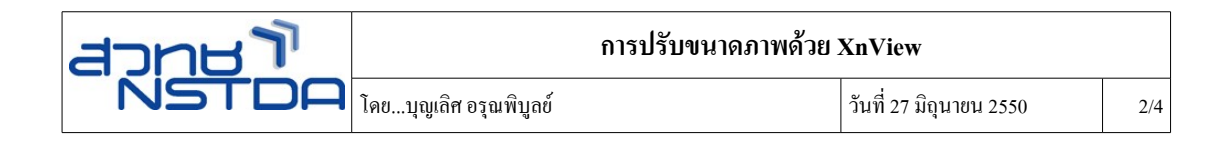

## การย่อขนาดภาพ

- 1. เตรียมภาพต้นฉบับไว้ในโฟลเดอร์เฉพาะ เช่น image-original
- 2. สร้างโฟลเดอร์สำหรับเก็บบันทึกภาพที่ผ่านการย่องนาดแล้ว เช่น 20070627-resize
- 3. คลิกเลือกเมนูคำสั่ง Tools, Batch Convert

| Batch Convert                               |                                                    |                                                                 | ×                    |
|---------------------------------------------|----------------------------------------------------|-----------------------------------------------------------------|----------------------|
| General Transfor                            | mations                                            |                                                                 |                      |
| C Input                                     |                                                    |                                                                 |                      |
| Add                                         |                                                    | F                                                               | Remove<br>Remove All |
| Cutput                                      |                                                    |                                                                 |                      |
| Directory                                   |                                                    |                                                                 | 😭                    |
| Format                                      | JPG - JPEG / JFIF                                  | ~                                                               | Options              |
| Overwrite<br>Use original p<br>Keep subfold | Ask De<br>Su<br>ath (as output) Ke<br>er structure | lete original<br>ppress read errors<br>ep original date/time al | tributes             |
| Script                                      | v La                                               | ad Save                                                         | Export               |
| Close dialog after<br>Go                    | conversion                                         |                                                                 | Cancel               |

4. จากนั้นคลิกปุ่ม Add Folder... เพื่อเลือกโฟลเดอร์ภาพต้นฉบับที่เตรียมไว้ ตัวอย่างคือ image-original

| Batch Convert                                                                                                  |                                                                                                    | × |
|----------------------------------------------------------------------------------------------------|----------------------------------------------------------------------------------------------------|---|
| General Transfo                                                                                                | rmations                                                                                                    |   |
| Input                                                                                                    |                                                                                                    |   |
| D:\images\origi<br>D:\images\origi<br>D:\images\origi<br>D:\images\origi<br>D:\images\origi<br>D:\images\origi | าล!image\000-00000_R020951.jpg<br>าa!image\000-00_R020948.jpg<br>าa!image\000-00_R051029.jpg<br>าa!image\000-00_R051045.jpg<br>าa!image\000-00_R051043.jpg<br>na!image\000-00_R051051.jpg |   |
|                                                                                                    |                                                                                                    |   |
| Add                                                                                                    | Remove                                                                                                    |   |
| Add Folde                                                                                                    | Remove All                                                                                                    |   |
| Output                                                                                                    |                                                                                                    | ĥ |
| Directory                                                                                                    | 🖈 🕅                                                                                                    |   |
| Format                                                                                                    | JPG - JPEG / JFIF Options                                                                                                    |   |
| Overwrite                                                                                                    | Ask Delete original Suppress read errors                                                                                                    |   |
| Use original                                                                                                   | path (as output) Excep original date/time attributes                                                                                                    |   |
| L Keep subfold                                                                                                 | er structure                                                                                                    |   |
| Script                                                                                                    |                                                                                                    | 5 |
|                                                                                                    | Load Save Export                                                                                                    |   |
| 🔽 Close dialog afte                                                                                            | r conversion                                                                                                    |   |
| Go                                                                                                    | Cancel                                                                                                    |   |

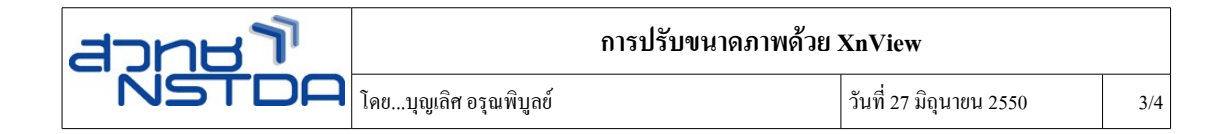

5. ต่อไปกีระบุโฟลเดอร์ปลายทางที่ต้องการให้บันทึกภาพ ตัวอย่างคือ 20070627-resize โดยคลิกที่รายการ Output directory

| Batch Convert                                                                |                                                                                                    | ×    |
|------------------------------------------------------------------------------|----------------------------------------------------------------------------------------------------|------|
| General Transfo                                                              | ormations                                                                                                    |      |
| Input                                                                        |                                                                                                    |      |
| D:\images\origin<br>D:\images\origin<br>D:\images\origin<br>D:\images\origin | nał-image\000-00000_R020951.jpg<br>nał-image\000-00_R020948.jpg<br>inał-image\000-00_R051029.jpg<br>nał-image\000-00_R051045.jpg |      |
| D:\images\origin<br>D:\images\origin                                         | nal-image\000-00_R051049.jpg<br>nal-image\000-00_R051061.jpg<br>โฟลเดอร์ปลายทาง                                                  |      |
| Add                                                                          | Remove                                                                                                    |      |
| Add Folder                                                                   | r Remove All                                                                                                    |      |
| Output                                                                       |                                                                                                    |      |
| Directory                                                                    | D:\images\20070627-resize                                                                                                    |      |
| Format                                                                       | JPG - JPEG / JFIF Options                                                                                                    |      |
| Overwrite                                                                    | Ask Delete original                                                                                                    |      |
| Use original p                                                               | path (as output)                                                                                                    |      |
| Script                                                                       |                                                                                                    |      |
|                                                                              | Load Save Expo                                                                                                    | rt   |
| 🔽 Close dialog afte                                                          | er conversion                                                                                                    |      |
| Go                                                                           | Car                                                                                                    | ncel |

 เลือกฟอร์แมตภาพ ควรเลือกเป็น JPG – JPEG และกำหนดคุณสมบัติของภาพให้เหมาะสม โดยคลิกปุ่ม Options

| Options                                                                                                    |                                                                                                    | × |
|----------------------------------------------------------------------------------------------------|----------------------------------------------------------------------------------------------------|---|
| General<br>Keyboard/Mouse<br>Read/Write<br>Interface<br>Toolbar<br>Browser<br>File List<br>Thumbnails<br>Preview<br>View<br>Fullscreen<br>System integration<br>Associations | General       Read       Write         Windows BMP       Parameters         DPX/Cineon       Progressive         IFF       Optimize Huffman table         JPEG-2000       Lowest         PCX       Best         PDF       PNG         PNG       V Keep EXIF data         Sottimage       TARGA         TARGA       Rebuild embedded thumbnail         TIFF       Use estimated quality if possible         SubSampling factor       2x2,1x1,1x1 |   |
|                                                                                                    | OK Cancel                                                                                                    |   |

รายการเลือกที่น่าสนใจ คือ ค่า Quality ซึ่งก็คือคุณภาพของภาพ JPEG นั่นเอง ควรกำหนดไว้ที่ 70 – 90 เนื่องจากเป็นการนำเสนอผ่านจอภาพ ไม่จำเป็นต้องใช้ค่าสูงสุด และ ไม่ควรลดค่าให้น้อยกว่านี้ เนื่องจากภาพอาจ จะสูญเสียความละเอียดได้

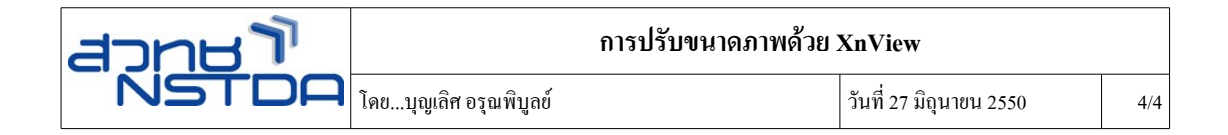

 เมื่อกำหนด Folder ต้นฉบับ Folder ปลายทางและฟอร์แมตภาพแล้ว ต่อไปก็เป็นการเลือกกระบวนการ ทำงานกับภาพ โดยคลิกที่บัตรรายการ Transformations

| Batch Convert                                                                                          |       |  |
|----------------------------------------------------------------------------------------------------|-------|--|
| General Transformations                                                                                |       |  |
| Convert     Image     Add Text     Add Text     Adto crop     Crop     Fip Horizontal     Ein Variatel | Add > |  |

8. การย่อขนาดภาพ ให้คลิกเลือกรายการ Resize จากนั้นคลิกปุ่ม Add>

| Batch Convert                                                                                                    |                    |
|----------------------------------------------------------------------------------------------------|--------------------|
| General Transformations  Convert  Transformations  Add Text Auto crop Crop Flip Horizontal Flip Vertical Resize Canvas Rotate Set DPI  Filter Noise Filter Map Filter Misc. | Add > Resize       |
|                                                                                                    | V Load Save Export |
| Close dialog after conversion                                                                                                    | Cancel             |

จากนั้นกำหนดขนาดของภาพใหม่ที่ต้องการจากรายการ Width หรือค่า Height (ระบุเพียงค่าเดียว และ ต้องกลิกเลือก Keep ratio เพื่อให้โปรแกรมย่อขนาดภาพตามสัดส่วนที่เหมาะสม เช่น ต้องการย่อภาพให้มีกวาม กว้าง 800 pixels ก็ระบุดังนี้

| Resize Canvas<br>Botate | Parameters                      |
|-------------------------|---------------------------------|
| Set DPI                 | Width 800                       |
| i ⊕ Map<br>⊕ Filter     | Height                          |
| ■ Noise                 | ✓ Keep ratio                    |
| ⊞ ·· Misc.              | Fit over (W or H)               |
|                         | Follow orientation (switch W/H) |
|                         | Only Decrease Increase          |
|                         | Resample Lanczos 🗸              |
|                         |                                 |

จากนั้นคลิกเลือกรายการ Set DPI เพื่อ Add> เข้าสู่ระบบ แล้วกำหนดให้มีค่าเท่ากับ 70 dpi

9. เมื่อกำหนครายละเอีคของ Resize และ Set DPI แล้วก็คลิกปุ่ม Go เพื่อเริ่มคำเนินการย่อขนาดและลด ความละเอียดของภาพทั้งโฟลเดอร์แบบอัตโนมัติ